# Kurzbeschreibung und -anleitung

# Inhalt

| 1. | MAIK: AI-Upgrade eines Verlagsproduktes |                                  | 1 |
|----|-----------------------------------------|----------------------------------|---|
| 2. | Öff                                     | fnen des Al-Chatbots <b>MAIK</b> | 1 |
|    | 2.1                                     | MAIK – Aufbau                    | 2 |
|    | 2.1                                     | .1. Menüleiste                   | 2 |
|    | 2.1                                     | .2. Historie/Chatverlauf         | 2 |
|    | 2.1                                     | .3. Fragen stellen/Chatten       | 3 |

# 1. MAIK: AI-Upgrade eines Verlagsproduktes

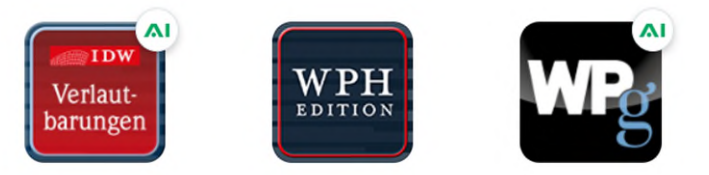

Die Onlineprodukte mit dem AI-Upgrade **MAIK** können in unserem Onlineshop bestellt werden. Nach Bearbeitung Ihrer Bestellung finden Sie den Freischaltcode auf Ihrer Rechnung oder beiliegend in Ihrem Packet; die Einlösung erfolgt in der Produktfreischaltung der IDW Bibliothek. Nach der Produktfreischaltung finden Sie in "Meine Bibliothek" Ihr Produkt mit der Markierung "AI". Hieran erkennen Sie, dass Sie das AI Verlagsprodukt nutzen können. Sollten Sie mehrere Produkte eines Themengebietes erworben haben, wie zum Beispiel die Einzelbände der WPH Edition, finden Sie die Markierung für das AI Verlagsprodukt **MAIK** hinter der Gruppenkachel.

# 2. Öffnen des Al-Chatbots MAIK

- Für die Nutzung von MAIK öffnen Sie das freigeschaltete Produkt mit der Markierung "AI".
- In der Menüzeile rufen Sie den Al-Chatbot MAIK (roter Kasten) auf. Dies setzt Lizensierung und die vorherige Freischaltung des Al-Upgrades voraus.

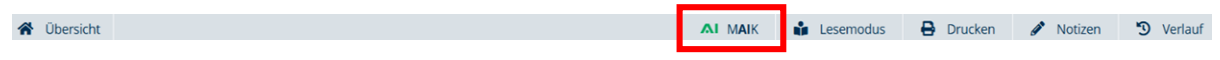

## 2.1 MAIK – Aufbau

Der Bereich des AI-Chatbot **MAIK** ist in zwei Hauptbereiche unterteilt: Links der Historienbereich und rechts der Chatbereich. Über den Bereichen befindet sich die Menüleiste.

| 🛠 Übersicht 🗲 IDW Verlautbarungen 🕂 Neue I                                                                                                    | rage stellen                                                                                                    |  |  |  |
|----------------------------------------------------------------------------------------------------|----------------------------------------------------------------------------------------------------|--|--|--|
| Heute<br>Auflistung IDW Verlautbarungen<br>Richtlinien für die Prüfung einer KI                                                                                                    | MAIK bietet Ihnen die Möglichkeit, fachliche Gespräche im Kontext des<br>Fachtitels mit einer AI zu führen – Sie kommunizieren nicht mit einer<br>realen Person. Die Chathistorie wird für bis Sie bis zu drei Monate vor-<br>gehalten. Verwendete Quellen der Literatur können Sie direkt über den<br>Link aufrufen. |  |  |  |
| Letzte 30 Tage                                                                                                    | Was ist Ihre Frage?                                                                                                    |  |  |  |
| Bestätigungsvermerk     Stellen Sie eine Frage zu IDW Verlautbarungen       Jahresabschlussprüfung - Ablaufplan     Abschie                                                                                |                                                                                                    |  |  |  |
| Chats älter als 3 Monate werden gelöscht. Die Prüfung der durch die Al generierten Antwort obliegt Ihrer Verantwortung. Geben Sie zudem keine persönlichen oder sensiblen Informationen in den Prompt ein. |                                                                                                    |  |  |  |
|                                                                                                    | Wie funktionierst Du? Gib mir eine einfache Liste von Beispielfragen für die Nutzung der Kl!                                                                                                    |  |  |  |

### 2.1.1. Menüleiste

- Übersicht: Führt zurück auf die Startseite "Meine Bibliothek" oder in den Themenbereich, z.B. bei der WPH Edition.
- + Neue Frage stellen: Ein neuer Chat mit MAIK kann begonnen werden.
  - Hinweis: Der bisherige Chat wird automatisch in die Historie / den Chatverlauf übernommen (siehe dazu → 2.1.2 Historie/Chatverlauf).

## 2.1.2. Historie/Chatverlauf

- Alle Chats der letzten drei Monate werden automatisch für Sie in der Historie vorgehalten. Die Einteilung der Chats erfolgt in die vier Zeitbereiche: Heute, Gestern, Letzte 30 Tage, Älter.
- Chats, welche älter als 3 Monate sind, werden systemseitig automatisch gelöscht.
- Chats, welche sich in der Historie befinden, können durch Anklicken wieder aktiviert und im Chat, welcher sich rechts von der Historie befindet, weiter genutzt werden (inkl. Fortführung des Chats). Falls eine Weiterbearbeitung erfolgt, wird dieser Chat zu einem aktuellen Chat.
- Chats umbenennen / löschen:
- Mit dem Mauszeiger über den Chat in der Historie gehen und auf das 3-Punkte-Menü klicken. Anschließend kann für den angewählten Chat "Umbenennen"

oder "Löschen" ausgewählt werden.

Letzte 30 Tage

Risiken im PS 981

••• < Chat Optionen anzeigen

## 2.1.3. Fragen stellen/Chatten

• Ihre Frage kann im Eingabefeld eingeben und durch Anklicken von

Abschicken bzw. Drücken der Taste "Enter" abgeschickt werden. Die Antwort zu Ihrer Frage baut sich für Sie auf.

### Was ist Ihre Frage?

| Stellen Sie eine Frage zu IDW Verlautbarungen |              |
|-----------------------------------------------|--------------|
|                                               | 🖌 Abschicken |

- In der Antwort als Fußnoten dargestellt und konsolidiert unterhalb der Antwort haben Sie die Quellverweise gelistet. Wenn Sie auf einen Quellnachweis klicken, springen Sie sofort zum entsprechenden Textabschnitt (Hinweis: der laufende Chat geht nicht verloren). Durch ein Klicken auf MAIK in der Menüleiste kommen Sie zurück in das AI-Verlagsprodukt.
- Unterhalb des Chatverlaufs können Sie "die Antwort kopieren" Goder bei der aktuellen Antwort per "Daumen hoch"/"Daumen runter" Gen Chat beurteilen. Sollten Sie den Chat mit einem "Daumen runter" bewertet haben, haben Sie die Möglichkeit ein Feedback dazu abzusenden. Hierzu wird Ihnen ein separates Eingabefeld angezeigt. Die Abgabe eines Feedbacks ist freiwillig.
- Falls Sie ein paar Hintergrundinformationen zum Al-Chatbot oder Beispielfragen wünschen, können Sie auf die entsprechenden Felder unterhalb des Chatbereichs klicken:

Wie funktionierst Du? Gib mir eine einfache Liste von Beispielfragen für die Nutzung der KI!